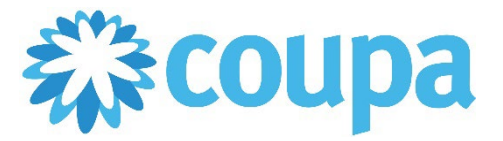

## Quick Reference Guide – Receiving a PO

## How to Receive a PO

1. Once logged in to CSP, click on Orders tab. All PO's are displayed.

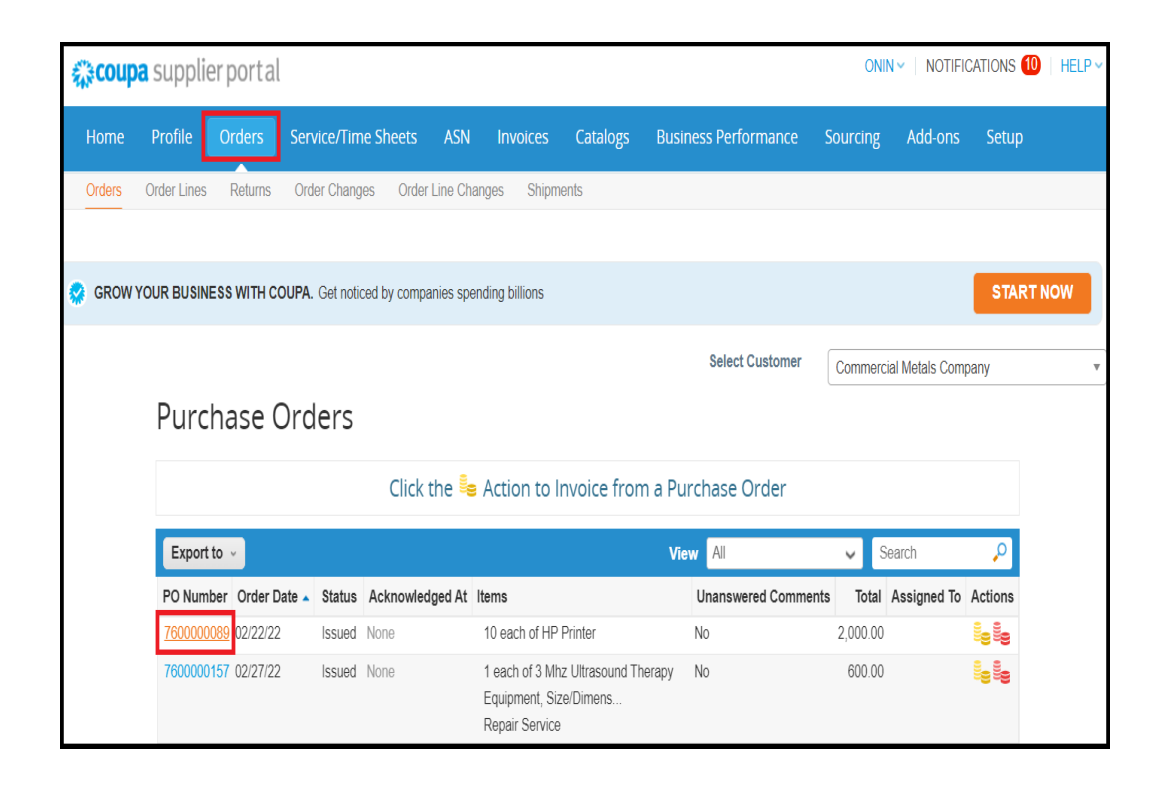

2. PO's are also sent via email.

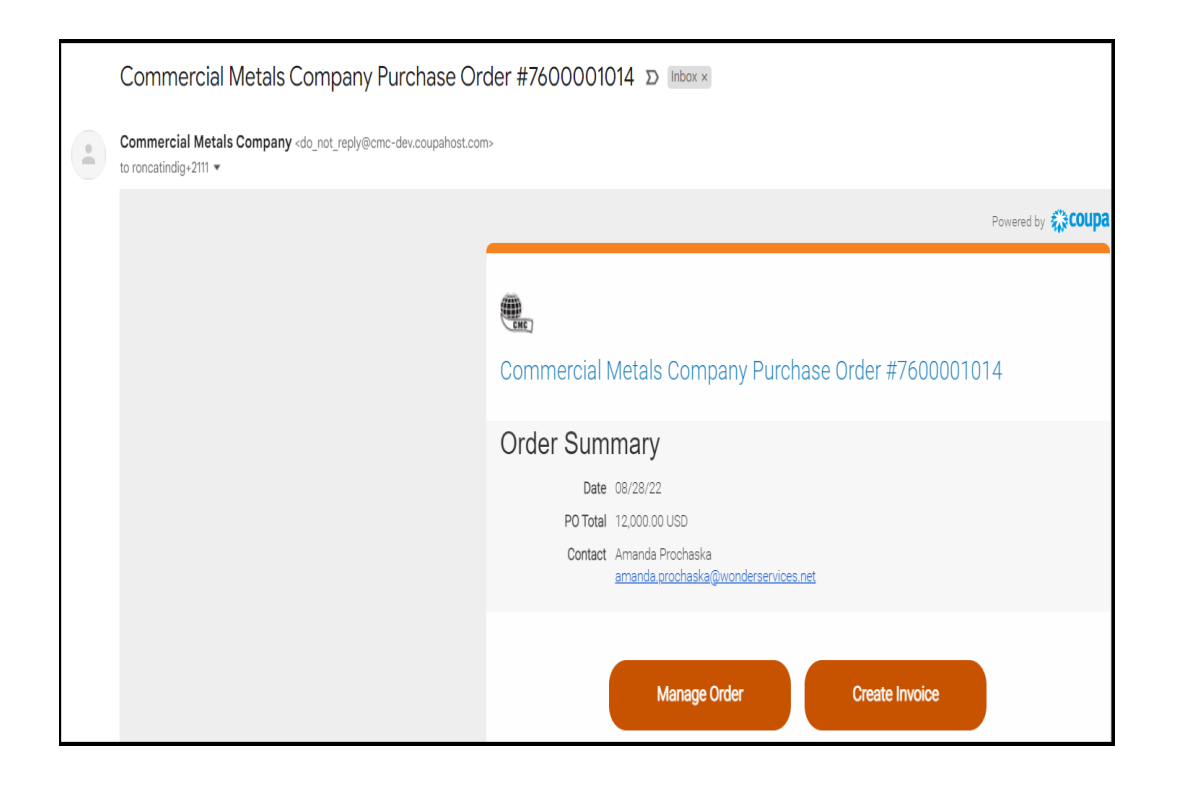

Revised 09/01/2022

For questions contact suppliersupport@cmc.com

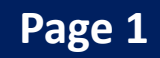